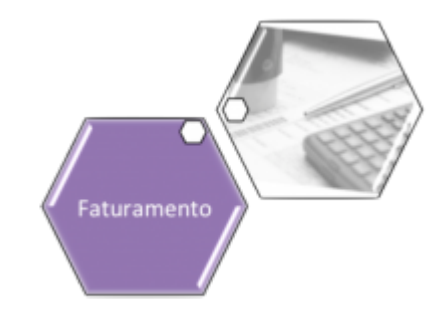

## Manter Local de Entrega de Conta

Esta opção do sistema permite atualizar ou remover um local de entrega de conta. O acesso a esta funcionalidade pode ser feito através do **Menu** do sistema, no caminho: **GSAN > Faturamento > Conta > Local de Entrega > Manter Local de Entrega de Conta**.

Feito isso, o sistema acessa a tela de filtro abaixo:

#### Observação

| Informamos qu         | e os dados exibidos nas telas a seguir são fic<br>informações de clientes. | tícios, e não retratam              |
|-----------------------|----------------------------------------------------------------------------|-------------------------------------|
|                       |                                                                            |                                     |
|                       | @ Gsan -> Faturamento -> Conta -> Local de Entrega                         | -> Manter Local de Entrega da Conta |
| Filtrar Local         | de Entrega da Conta                                                        |                                     |
| Para filtrar um local | de entrega da conta, preencha as informações abaixo:                       | Atualizar Ajuda                     |
| Descrição:            |                                                                            |                                     |
|                       | Iniciando pelo texto                                                       |                                     |
| Indicador de Uso:     | ○ Ativo ○ Inativo ● Todos                                                  |                                     |
| Limpar Cancela        | r                                                                          | Filtrar                             |
|                       | _                                                                          |                                     |
|                       |                                                                            |                                     |
|                       |                                                                            |                                     |
|                       |                                                                            |                                     |
|                       |                                                                            |                                     |
|                       |                                                                            |                                     |
|                       |                                                                            |                                     |
|                       | Versão: 3.22.3.0 (Or                                                       | line) 03/04/2018 - 8:39:12          |

Inicialmente será apresentada a tela de filtro acima. Informe as opções que julgar necessárias e clique no botão **Filtrar** (para instruções sobre o preenchimento dos campos, clique **AQUI**). Feito isso, é apresentada a tela a seguir, baseada nos parâmetros informados na tela de filtro:

| Todos  | Código | Descrição                | Indicado<br>de Uso |
|--------|--------|--------------------------|--------------------|
|        | 1      | EM MAOS                  | ATIVO              |
|        | 2      | DEBAIXO DA PORTA         | ATIVO              |
|        | 3      | DEBAIXO DA JANELA        | ATIVO              |
|        | 4      | CAIXA DE CORREIO         | ATIVO              |
|        | 5      | CONTA NAO ENTREGUE       | ATIVO              |
|        | 6      | CLIENTE NAO QUIS RECEBER | ATIVO              |
|        | 7      | PORTARIA                 | ATIVO              |
| Remove | Voltar | Filtro                   |                    |

Para remover um ou mais itens, marque o(s) checkbox(s) correspondente(s). Para excluir todos os itens, clique no *link* **Todos**, em seguida, clique no botão **Remover**. Para atualizar um item, clique no *link* do campo **Descrição** e será exibida a tela de atualização:

| Para atualizar o local de | e entrega da conta, informe os dados abaixo: |           |
|---------------------------|----------------------------------------------|-----------|
| Descrição:*               | EM MAOS                                      |           |
| Indicador de Uso:*        | Ativo                                        |           |
|                           | * Campos obrigatórios                        |           |
| Voltar Desfazer           | Cancelar                                     | Atualizar |
| Pontar                    |                                              |           |
| Forda Docideor            |                                              |           |
|                           |                                              |           |
|                           |                                              |           |
|                           |                                              |           |
|                           |                                              |           |

Agora, faça as atualizações que julgar necessárias e clique em Atualizar.

### Tela de Sucesso

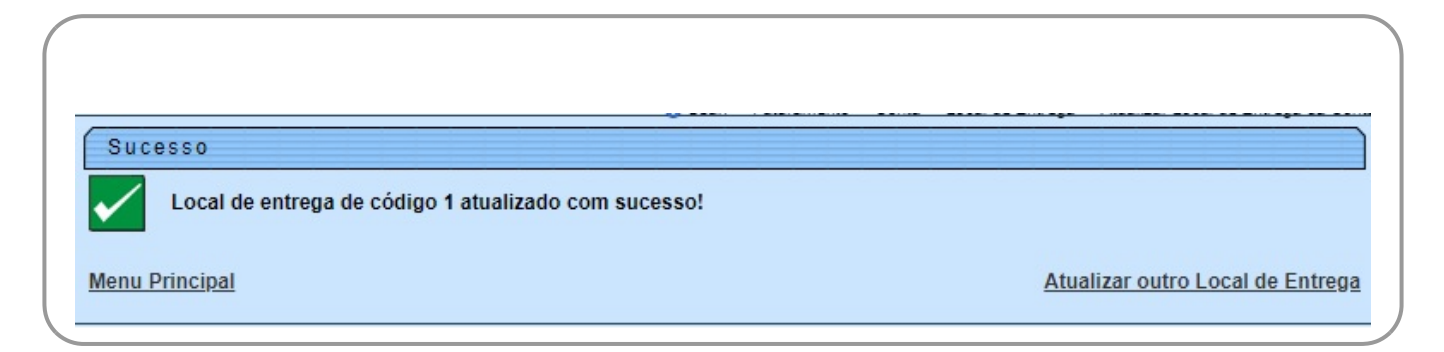

## **Preenchimento dos campos**

| Campo     | Preenchimento dos Campos                                                                                                    |  |
|-----------|----------------------------------------------------------------------------------------------------|--|
| Descrição | Campo obrigatório - Informe a descrição do local de entrega de conta sem o uso de caracteres especiais ( <b>&amp;,%,\$,@, #, etc.</b> ). |  |

Base de Conhecimento de Gestão Comercial de Saneamento - https://www.gsan.com.br/

Campo

**Preenchimento dos Campos** 

**Indicador de Uso** Selecione, entre *Ativo*, *Inativo* ou *Ambos*.

# Funcionalidade dos Botões

| Botão         | Descrição da Funcionalidade                                                           |
|---------------|---------------------------------------------------------------------------------------|
| Filtrar       | Ao clicar neste botão, o sistema executa o filtro com base nos parâmetros informados. |
| Limpar        | Ao clicar neste botão, o sistema limpa o conteúdo dos campos na tela.                 |
| Remover       | Ao clicar neste botão, o sistema remove o(s) item(ns) marcados no checkbox.           |
| Voltar Filtro | Ao clicar neste botão, o sistema retorna à tela de filtro.                            |
| Voltar        | Ao clicar neste botão, o sistema volta à tela anterior.                               |
| Desfazer      | Ao clicar neste botão, o sistema desfaz o último procedimento realizado.              |
| Cancelar      | Ao clicar neste botão, o sistema cancela a operação e retorna à tela principal.       |
| Atualizar     | Ao clicar neste botão, o sistema atualiza os dados nas bases de dados.                |

## Referências

#### UC1814 - Manter Local de Entrega Da Conta

### **Termos Principais**

#### Faturamento

Clique aqui para retornar ao Menu Principal do GSAN

From:

https://www.gsan.com.br/ - Base de Conhecimento de Gestão Comercial de Saneamento

Permanent link: https://www.gsan.com.br/doku.php?id=ajuda:manter\_local\_de\_entrega\_da\_conta

Last update: 17/07/2020 15:30

×